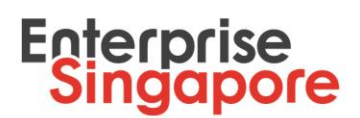

### Steps to submit Change Request for Market Readiness Assessment (MRA) grant

1. Log in to the **Business Grants Portal** with your Corppass to submit your change request

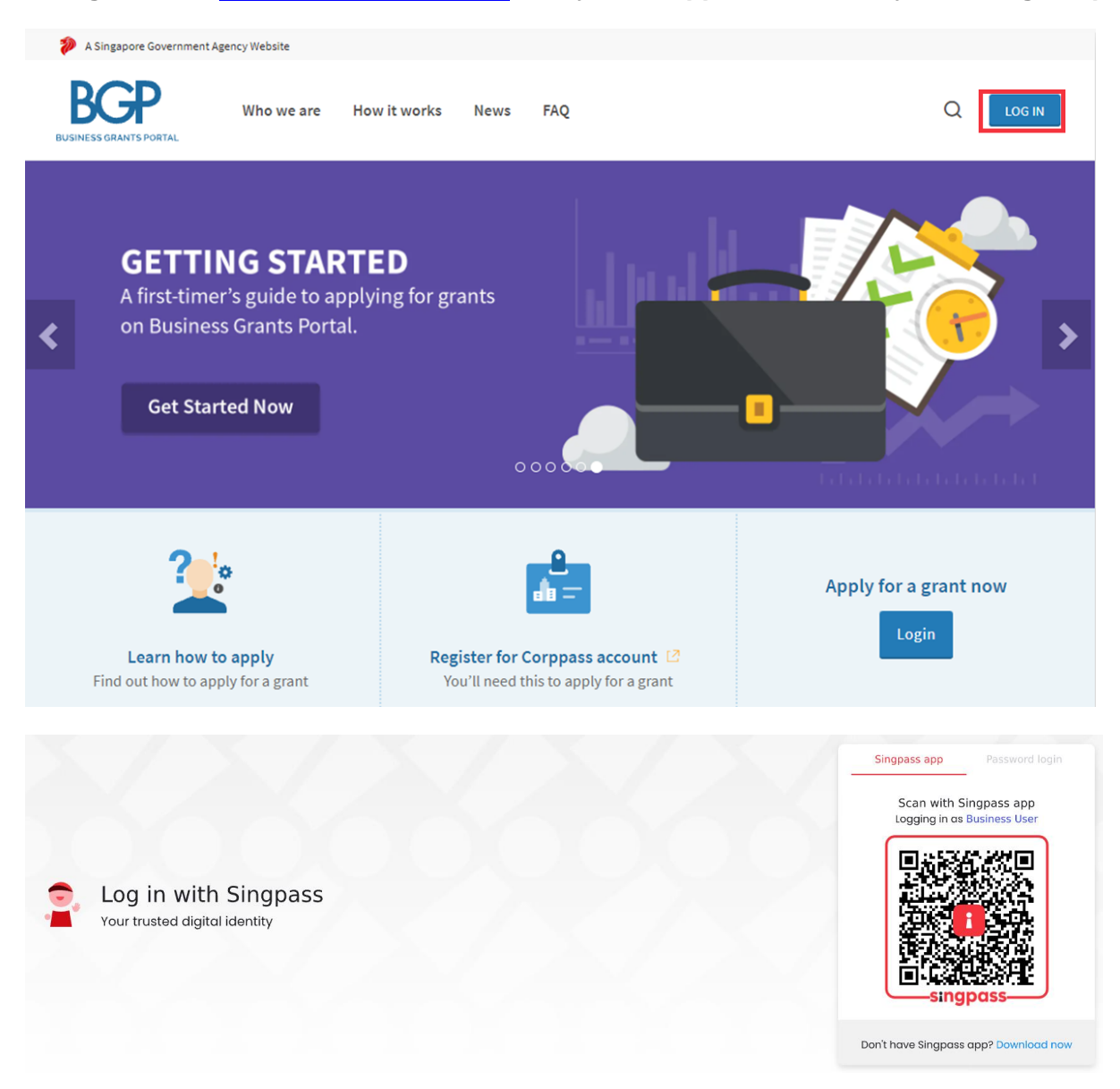

#### 2. Click on 'Submit change request' under Change Requests tab

- Change requests may be submitted for the following reasons:
  - o Change to Support Start Date and End Date

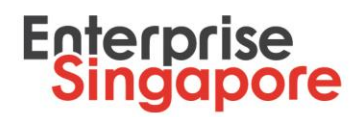

- Change to Claim Due Date (please note that you will not be able to submit change request to extend the Claim Due Date once the claim has lapsed)
- o Change to Project Costs (this includes change in vendor/consultant)

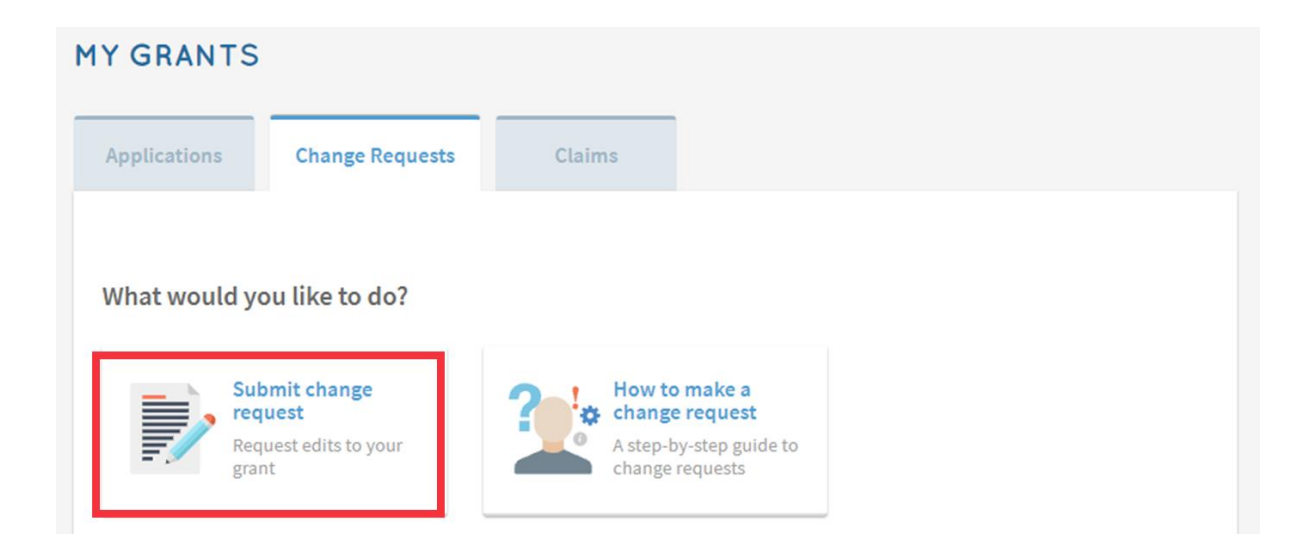

3. Select the project that you wish to submit a change request for

|                                              | ~                              |                                  |                |  |  |  |  |
|----------------------------------------------|--------------------------------|----------------------------------|----------------|--|--|--|--|
| What application is this change request for? |                                |                                  |                |  |  |  |  |
| ef ID                                        | Grant Type                     | Project Title                    | Claim Due Date |  |  |  |  |
| 104QTUQ                                      | Market Readiness<br>Assistance | New Market Promotion for Sentosa | 30 Mar 2022    |  |  |  |  |
|                                              | Innovation &                   | test                             | 09 Mar 2022    |  |  |  |  |

4. Ensure you have the necessary documents ready before proceeding

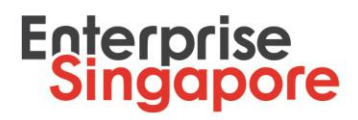

The documents you need to submit depend on the activity chosen:

- Revised Quotation (for review of Supported Grant Amount)
- Consultants' Proposal
- Job Description (for Salary)
- Employment Letter (for Salary)

The agency reserves the right to request for additional supporting documents.

All the files you submit must not exceed 50MB.

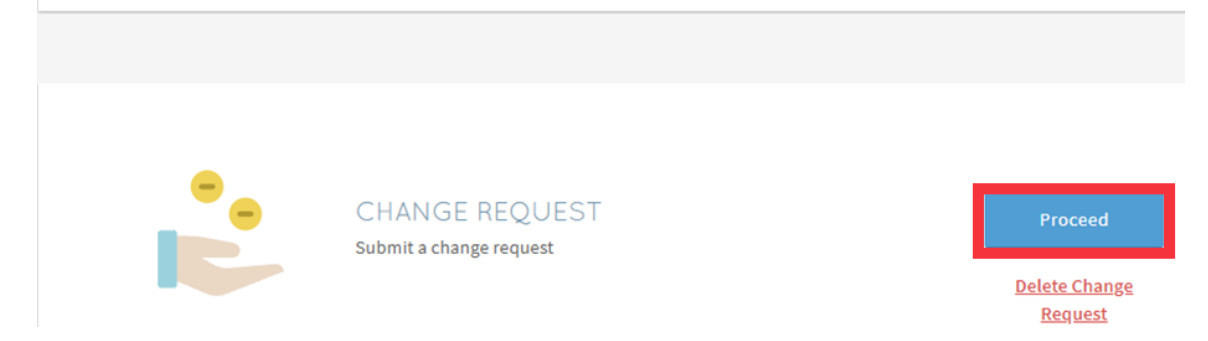

#### 5. Ensure that your contact details are updated and click 'Next'

| M Dack to change neducervero | Main Contact Perso               | Main Contact Person                                                                            |  |  |  |  |
|------------------------------|----------------------------------|------------------------------------------------------------------------------------------------|--|--|--|--|
| Contact Details              | Notifications about the o        | Notifications about the claim will be sent to the main contact person. Update this, if needed. |  |  |  |  |
| Change Request               | Name *                           | Test                                                                                           |  |  |  |  |
| Information                  | Job Title *                      | Test                                                                                           |  |  |  |  |
| Declare & Review             | Contact No. *                    | 98765432                                                                                       |  |  |  |  |
|                              | Email *                          | test@hotmail.com                                                                               |  |  |  |  |
|                              | Alternate Contact Person's I     | Email                                                                                          |  |  |  |  |
|                              | Mailing Address<br>Postal Code * |                                                                                                |  |  |  |  |
|                              | 650320                           | Q                                                                                              |  |  |  |  |
|                              | Block/House No.                  | Street                                                                                         |  |  |  |  |
|                              | 320                              | BUKIT BATOK STREET 33                                                                          |  |  |  |  |
|                              | Level Unit                       | Building Name                                                                                  |  |  |  |  |
|                              | 03 33                            |                                                                                                |  |  |  |  |
|                              |                                  |                                                                                                |  |  |  |  |
|                              |                                  |                                                                                                |  |  |  |  |
|                              |                                  | 🖺 Save Next ->                                                                                 |  |  |  |  |

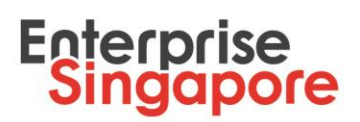

6. Select the relevant section of the Letter of Offer (LOF) that will be affected by your change request (i.e. Support Start and End Date, Claim Due Date OR Project Costs). Provide reason(s) for the change request and upload relevant supportable documents

| Support Start And End Date                                                                               |                                                                                                    |                                                                                                    |  |
|----------------------------------------------------------------------------------------------------|----------------------------------------------------------------------------------------------------|----------------------------------------------------------------------------------------------------|--|
| Please note that Claim Due Date will be automatically updated to 6 months from revised Support End Date. |                                                                                                    |                                                                                                    |  |
| Start Date *                                                                                             | ***                                                                                                    | 01 Jun 2021                                                                                                    |  |
| End Date *                                                                                               | ***                                                                                                    | 30 Mar 2022                                                                                                    |  |
| Reason for Change Request *                                                                              |                                                                                                    |                                                                                                    |  |
| my project has been delayed due to <u>Covid</u> -19                                                      |                                                                                                    |                                                                                                    |  |
| 457 abarachara laft                                                                                      |                                                                                                    | 1                                                                                                    |  |
|                                                                                                    | <ul> <li>Support Start And End Date</li> <li>Please note that Claim Due Date will be automat<br/>Support End Date.</li> <li>Start Date *</li> <li>End Date *</li> <li>Reason for Change Request *</li> <li>my project has been delayed due to <u>Covid</u>-19</li> <li>457 characters left</li> </ul> | <ul> <li>Support Start And End Date</li> <li>Please note that Claim Due Date will be automatically u<br/>Support End Date.</li> <li>Start Date *</li> <li>End Date *</li> <li>Reason for Change Request *</li> <li>my project has been delayed due to Covid-19</li> <li>457 characters left</li> </ul> |  |

## Enterprise Singapore

# 7. Complete Declare & Review section carefully, tick Acknowledgment checkbox and click 'Review'

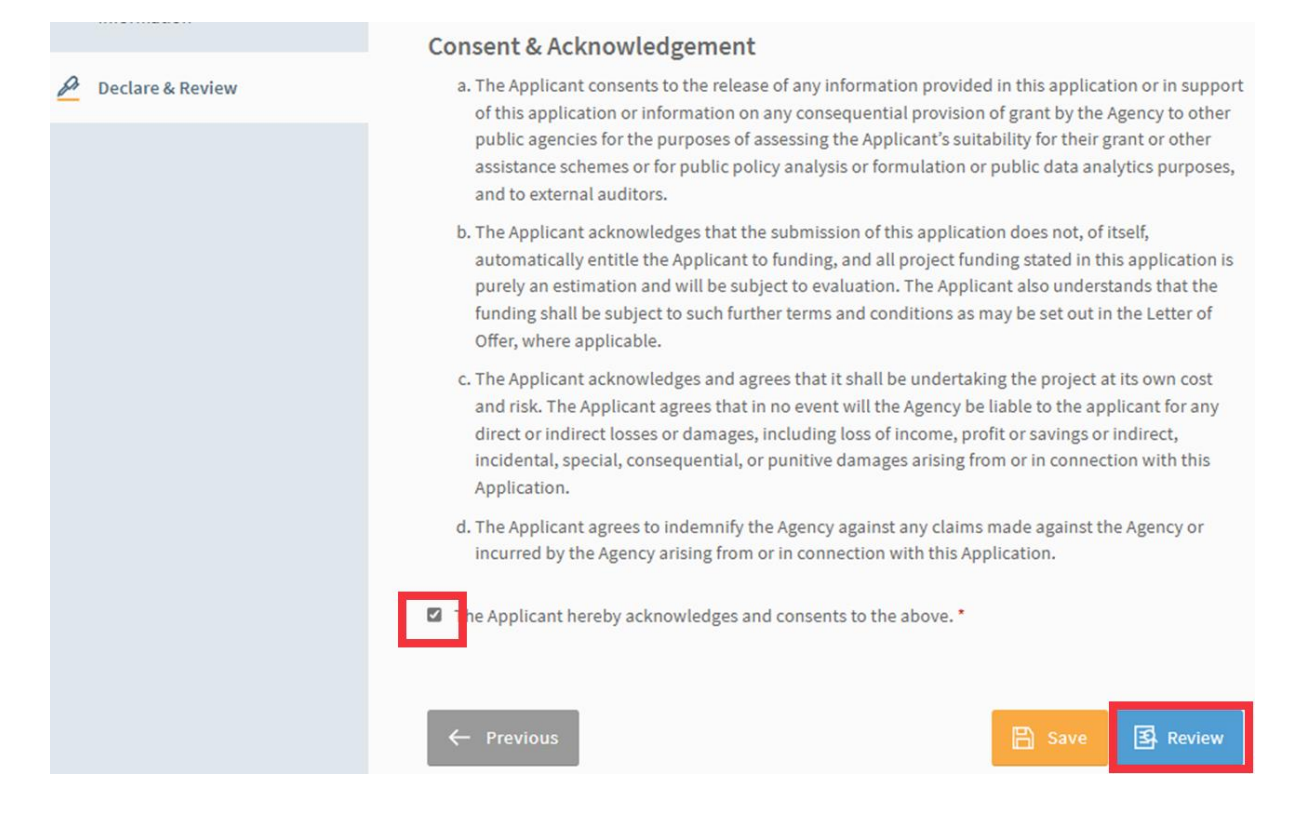

## Enterprise Singapore

# 8. Check through your change request, tick to agree to 'Terms and Conditions' and click 'Submit'

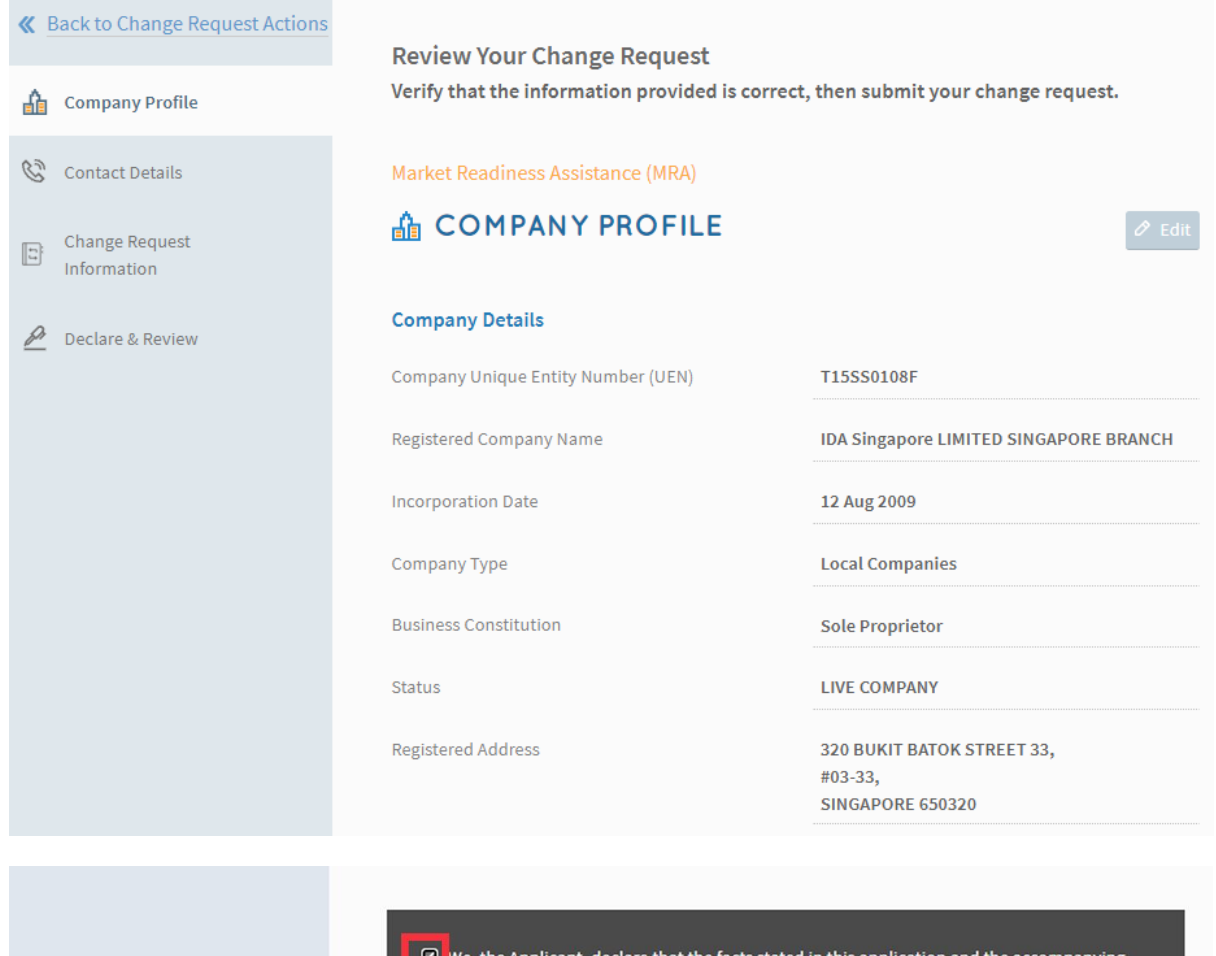

 We, the Applicant, declare that the facts stated in this application and the accompanying information are true and correct to the best of our knowledge and that we have not withheld/distort any material facts. We understand that we have a continuing obligation to promptly notify the Agency if there is any change affecting the information set out in this application form and declaration.

We understand that we may face prosecution if we provide false or misleading statements or fail to disclose material facts, and the Agency may, at its discretion, withdraw the grant and recover immediately from us any amount of the grant that may have been disbursed.

🖈 Submit

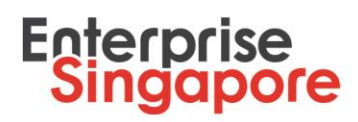

### 9. MRA grant change request is submitted

| <b>«</b> <u>E</u> | Back to Change Request Actions |                                                                                                    |                                                               |
|-------------------|--------------------------------|----------------------------------------------------------------------------------------------------|---------------------------------------------------------------|
| ≙                 | Company Profile                | Your change request has been submitted.                                                                                |                                                               |
| Ċ                 | Contact Details                | Ref ID:     2104QTUQ-CR01     Agency Details       Status:     Submitted       Submitted on:     18 Oct 2021, 02:03 pm | : Enterprise Singapore<br>6898 1800<br>enquiry@enterprisesg.g |
| 11                | Change Request<br>Information  |                                                                                                    | ov.sg                                                         |
| P                 | Declare & Review               |                                                                                                    |                                                               |
|                   |                                |                                                                                                    |                                                               |